When the Hazardous Chemicals Committee (HazChem) receives a HazChem Safety application for review, the application may include an Animal Use Application (AUA) or human subject submission (PRO) ID number from eBridge. While doing your safety review, you may need to reference information in the AUA or PRO research study. As a HazChem Committee Member, you have been assigned the eBridge role **HazChem Safety Committee Reader**. This role enables you to access in **"view only"** mode those AUA or PRO studies that have indicated a HazChem safety component on their application.

Instructions:

- 1. After logging in to eBridge, select **My Home** from the upper right area of the screen.
- 2. From the upper left area of the screen, select the **HazChem Committee Reader** role. *Please note:* Your account may include several roles and you will not be able to view the relevant studies if you are currently in a different role, such as Study Staff or Proposal Team.
- 3. In the center navigation area are two tabs: 1) Animal Studies 2) Human Studies

| MEDICAL<br>COLLEGE<br>OW WACONIN<br>Home Committees Animal Submissions F<br>Page for Louis Pasteur | aports Glossary Help                                                                                                    | Louis Pasteur My Home Logoff |  |  |  |  |
|----------------------------------------------------------------------------------------------------|----------------------------------------------------------------------------------------------------|------------------------------|--|--|--|--|
| Ancillary Committees                                                                               | Page for Louis Pasteur                                                                                                    |                              |  |  |  |  |
| My Roles<br>HazChem Safety Committee - Reader<br>Study Staff                                       | Welcome to your Personal Folder, the electronic resource for managing Research Study submissions.<br>Click here for more information on how to navigate this page.<br>Animal Studies Human Studies |                              |  |  |  |  |
|                                                                                                    | Filter by ID v %2691 Go Clear Advanced                                                                                                    |                              |  |  |  |  |
|                                                                                                    | ID Name Date Modified State                                                                                                    | PI Last Name PI First Name   |  |  |  |  |
|                                                                                                    | AUA00002691 AUA for Testing IBC Reader Role 2/21/2012 2:50 PM RSS Review   以 ◁ 1 to 1 of 1 ▷ ▷                                                                                                    | Darwin Charles               |  |  |  |  |

- 4. Select the appropriate tab, in the example above "Animal Studies" is selected.
- 5. To search for a specific study, use the **"Filter by"** field. From the Human Submissions tab you can filter by ID, Name, State, PI Last Name and PI First Name. From the Animal Submissions tab you can filter by ID, Name, and State.

| Animal Studies Human Studies  |                                                                    |  |  |  |  |
|-------------------------------|--------------------------------------------------------------------|--|--|--|--|
| ID                            | Ŗ                                                                  |  |  |  |  |
| ID<br>Name<br>State           |                                                                    |  |  |  |  |
| PI Last Name<br>PI First Name | ed Dila                                                            |  |  |  |  |
|                               | Human Stud<br>ID<br>Name<br>State<br>PI Last Name<br>PI First Name |  |  |  |  |

6. A study will NOT be available for viewing if it is in one of the following states. This is important to know because there will be times when you do not find a study that you expect to see. While you won't know in what state that study may be, if you don't find it this may be why.

## AUA/AA

- a. Pre-submission
- b. Copying Modified AUA
- c. Disapproved
- d. Withdrawn
- e. Approved (AA only an Approved AUA is viewable)
- f. Copying 3 Year de Novo
- g. Expired
- h. Original Version
- i. Terminated

## PRO

- a. Pre-submission
- b. Original Version
- c. Withdrawn
- d. Denied
- e. Completed
- f. Approval Terminated
- 7. After searching for the Study, click on its link and you will land on the **Study Workspace**. Areas to note while in the Study Workspace:
  - a. Current State in the example below, "RSS Review"
  - b. Activities
    - i. "View Animal Study" Select to view the SmartForm pages
    - ii. "Print-Friendly AUA" Select to print the AUA
    - iii. Safety Approvals Tab this is where the Safety Administrator will upload the approved Safety Application.

| MEDICAL<br>COLLEGE<br>OF WISCONSIN<br>Home Committees Animal Sul | missions Panorts Clossany Halo                                                                                                    |                                                 |                                              | Louis Pasteur   My Home | Logoff |
|------------------------------------------------------------------|----------------------------------------------------------------------------------------------------|-------------------------------------------------|----------------------------------------------|-------------------------|--------|
| Animal Submissions > AUA for Te                                  | sting IBC Reader Role                                                                                                    |                                                 |                                              |                         |        |
| Current State                                                    |                                                                                                    | AUA WORK                                        | SPACE                                        |                         |        |
| RSS Review                                                       | AUA ID:                                                                                                    | AUA00002691 (New Animal Use Application (AUA) ) |                                              |                         |        |
| 💭 View Animal Study                                              | AUA Title: AUA for Testing IBC Reader Role                                                                                                    |                                                 |                                              |                         |        |
| Print-Friendly AUA                                               | Principal<br>Investigator:                                                                                                    | Charles Darwin                                  | Contact Person: 0                            | Charles Darwin          |        |
| View Differences                                                 | Species:                                                                                                    | Mouse, Mus musculus                             | Department / N<br>Division:                  | 1edicine / Cardiology / |        |
| (Pre-Submission)                                                 | Initial<br>Approval Date:                                                                                                    |                                                 | Annual Renewal<br>Expiration Date:           |                         |        |
|                                                                  | Proposed 3 Year Renewal<br>Expiration Date:                                                                                                    | A                                               | Actual 3 Year<br>Renewal<br>Expiration Date: |                         |        |
|                                                                  | History Documents Dept Approva<br>Pending Safety Approvals:<br>ID<br>Institutional Biosafety Committee<br>Received Safety Approvals:<br>ID<br>There are no items to display<br>Uploaded Safety Approval Documents | Is Safety Approvals SmartForm Cha               | IACUC Reviewer Note                          | 5                       |        |
|                                                                  | Safety Committee Subm                                                                                                    | ssion ID Submission Title                       | Document(s)                                  | Activity Date Auth      | or     |

8. To view the SmartForm pages, select *"View Animal Study"* or *"View Human Study"*. Navigate to the page/section that contains the information you want to review by using the *"Jump To"* menu.

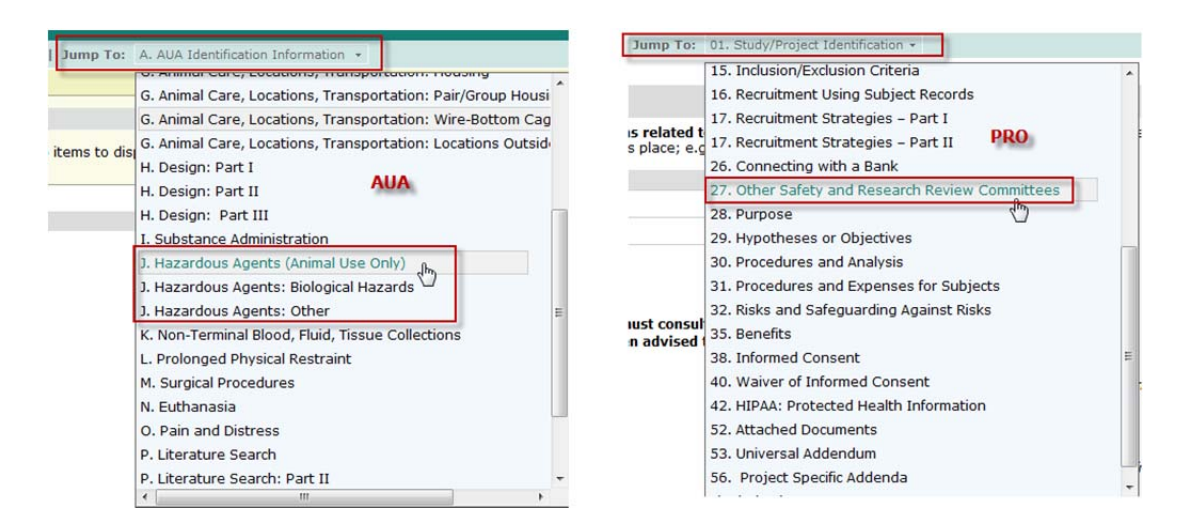

9. You may view any part of an AUA or PRO. Exit when finished, then log out of eBridge.